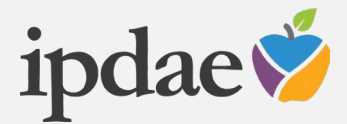

# **IPDAE E-TRAINING CENTER**

# **INSTRUCTIONS FOR ACCESSING A CERTIFICATE OF COMPLETION**

Institute for the Professional Development of Adult Educators Supported by the Florida Department of Education

#### Overview

This document provides simple "Do-It-Yourself" instructions for how to access a **Certificate of Completion** for e-training modules that are successfully completed in the IPDAE e-Training Center.

This document considers that a user has already accessed and completed one or more e-trainings. Users are required to access the e-Training area using their existing account access information.

## Step 1:

After you have logged into the e-Training area, select the **MENU** icon and then select **MY ACTIVITIES** as shown below.

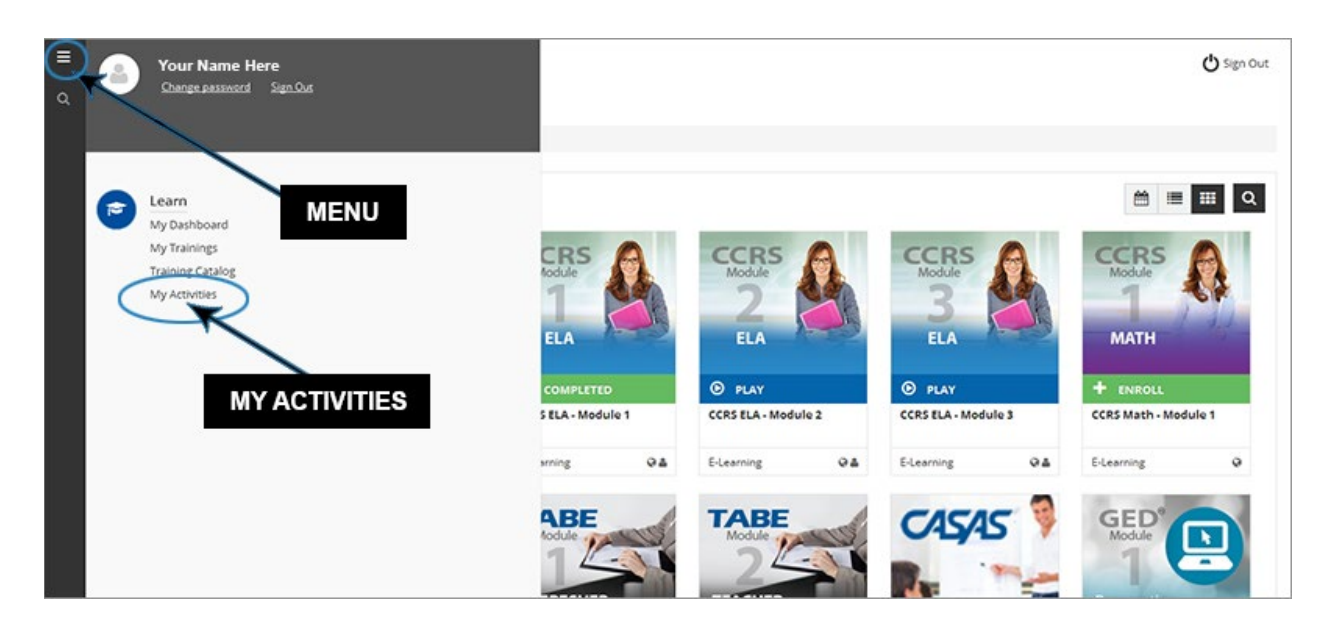

#### Step 2:

Now select **COURSES** as shown below.

| ≡<br>Q | ipdae 🗳    |       |                                                                     |      |                                             | 🖒 Sign Out                                   |  |
|--------|------------|-------|---------------------------------------------------------------------|------|---------------------------------------------|----------------------------------------------|--|
|        | Statistics | JRSES | John Doe<br>youremail@here.com                                      |      | 4/3/2015<br>2:43:55 am<br>Subscription date | 11/22/2016<br>2:13:54 pm<br>Last access date |  |
|        | & Webinars |       |                                                                     |      |                                             |                                              |  |
|        |            |       | Groups                                                              |      | 11h 7m<br>Total time                        | 8<br>Active trainings                        |  |
|        |            |       | See a                                                               |      | all activity within the last 12 months      |                                              |  |
|        |            |       | 0 (0%)<br>to eEGN<br>7 (88%)<br>IN PROGRESS<br>1 (13%)<br>COMPLETED | 40 - | •••••                                       |                                              |  |

# Step 3:

For trainings indicated as COMPLETED, you will see a small **CERTIFICATE DOWNLOAD ICON** as shown below that can be selected to generate a PDF copy of your Certificate of Completion.

| ≡<br>α | ipdae 🗳           |                               |                                                                                                    |                            |                                  |                   |                  | 🖞 Sign Out   |
|--------|-------------------|-------------------------------|----------------------------------------------------------------------------------------------------|----------------------------|----------------------------------|-------------------|------------------|--------------|
|        | Statistics        | Course<br>code                | S<br>COURSE NAME                                                                                                    | USER STATUS                | ENROLLED COURSE<br>COMPLETION    | CREDITS<br>(CEUS) | TOTAL<br>TIME    | SCORE        |
|        | Social Q Webinars | CASOO1<br>CCRSOO1ELA          | FDDE Policies on CASAS for Florida Adult<br>ESOL Programs<br>CCRS ELA - Module 1                                               | IN PROGRESS                | 10/6/2015<br>9/30/2015 10/3/2015 |                   | 0h 24m<br>2h 49m | 10.00        |
|        |                   | CCRS002ELA<br>CCRS003ELA      | CCRS ELA - Module 2<br>CCRS ELA - Module 3                                                                                     | IN PROGRESS<br>IN PROGRESS | 10/5/2015<br>11/14/2015          |                   | 7h 14m<br>0h 2 m | 0.00         |
|        |                   | GEDP002<br>GEDP003<br>TABE001 | GED Prep - Module 2 - Social Studies<br>GED Prep - Module 3 - Language Arts<br>FDOE Polices on TABE Assessement -<br>Referable | IN PRO                     | 6/15/2016                        | DOWN              | Oh 1m            |              |
|        |                   | TABE002                       | FDOE Polices on TABE Assessement -<br>Teacher                                                                                  | IN PROGRESS                | 8/3/2016                         |                   | 0h.4m            | 0.00         |
|        |                   | Tota: 8                       |                                                                                                    |                            |                                  | Privacy Policy    | © Power          | ed by Docebo |

### Step 4:

You can **SAVE** a PDF copy and/or **PRINT** the Certificate of Completion.

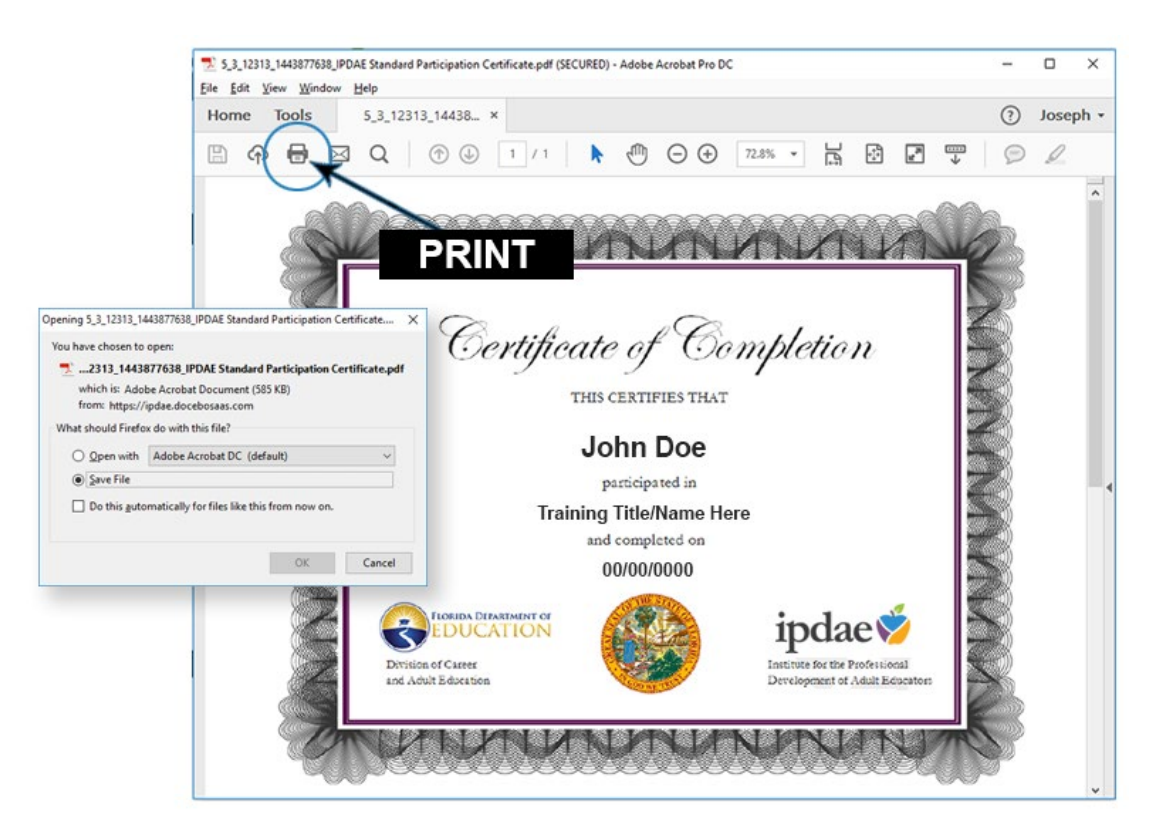

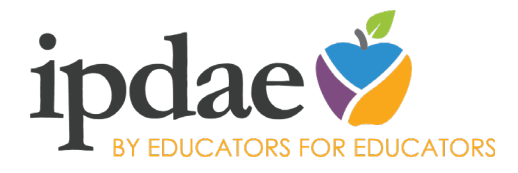

The IPDAE project is supported with funds provided through the Florida Department of Education and Division of Career Adult Education.

Institute for the Professional Development of Adult Educators 3209 Virginia Avenue - Fort Pierce, FL 34981 E-mail info@floridaipdae.org